| Comptabilité                                                                                                    | Exercice 2<br>Paramétrer le dossier et le m | cterrier                                                                                              |                        |
|----------------------------------------------------------------------------------------------------|---------------------------------------------|----------------------------------------------------------------------------------------------------|------------------------|
| Compétence : initialiser le dossier et le module comptable (fiscalité, comptes, journaux,<br>exercice)<br>Prérequis : séquence 1<br>Durée : 40 minutes |                                             |                                                                                                    | Cadrien<br>Encadrement |
| <b>Contexte</b><br>Avant de saisir des écritures, l'application doit être<br>personnalisée et adaptée aux spécificités de la société.                  |                                             | Paramétrage de l'application<br>Saisie des bases (à nouveaux)<br>Utilisation courante<br>Statistiques |                        |

# Travail à faire

Le numéro qui suit le travail à faire renvoie au numéro à la fiche ressource qui permet de réaliser le travail.

K

1. Activez le site <u>www.cegid.com</u> et ouvrez votre entreprise (2.1)

| Ces paramètres de connexion doivent vous être remis par votre formateur. |                                                                                       |                                                                                          |  |  |
|--------------------------------------------------------------------------|---------------------------------------------------------------------------------------|------------------------------------------------------------------------------------------|--|--|
| Mon identifiant Microsoft<br>365 Loop                                    | prénom.nom @                                                                          | c90299864.onmicrosoft.com                                                                |  |  |
|                                                                          | @                                                                                     | .onmicrosoft.com                                                                         |  |  |
| Mon mot de passe                                                         | 1 <sup>re</sup> lettre prénom en capitale + deux 1<br><i>Exemple : Pierre Ninet ≓</i> | <sup>re</sup> lettres du nom en minuscules <b>2021!</b><br><b>Pni2021!</b> (sans espace) |  |  |
|                                                                          |                                                                                       |                                                                                          |  |  |

| Paramètres de l'exercice comptable                                                                                    |
|----------------------------------------------------------------------------------------------------|
| Libellé : <b>Exercice 20xx</b> (remplacez les xx par l'année de votre exercice comptable indiqué par votre formateur) |
| Date de début : 01/01/20xx                                                                                            |
| Date de fin : 21/12/20xx                                                                                              |
| Ne pas activer la reprise de bilans antérieurs                                                                        |
|                                                                                                    |

#### Paramètres contexte fiscal

Catégorie fiscale : **BIC** Régime fiscal : **soumise à l'IS (impôt sur les sociétés)** Type de déclaration : **Réelle** Numéro de NAF : **4647Z** Activité : **Distribution grossistes** 

## 2. Personnalisez votre entreprise (2.2)

Ne saisissez rien dans les champs pour lesquels aucune information ne vous est remise.

|                  | Nom usue                                                 | el et enseigne : Nom étudiant-Cadrien (exemple : Jannaire-Cadrien) |  |
|------------------|----------------------------------------------------------|--------------------------------------------------------------------|--|
|                  | SIREN : 702027871                                        |                                                                    |  |
|                  | NIC : <b>4647Z</b>                                       |                                                                    |  |
|                  | Forme juridique : <b>SA</b>                              |                                                                    |  |
| G                | Adresse : 11 avenue Berthollet - 74000 - ANNECY - France |                                                                    |  |
| > Dossier        | Courriel : accueil@cadrien.fr                            |                                                                    |  |
| > Identification | Autorisez l'utilisation de l'adresse par la DGFiP        |                                                                    |  |
|                  | Capital Social : 10 000 €                                |                                                                    |  |
|                  | Nombre de Titres : 100                                   |                                                                    |  |
|                  | Date création et début d'activité : 01/05/2009           |                                                                    |  |
|                  | Gérant : Solliet Lucien                                  |                                                                    |  |
|                  |                                                          | Forme juridique : <b>Monsieur</b>                                  |  |
|                  | Gérant<br>contact                                        | Type : Salarié                                                     |  |
|                  |                                                          | Nature : Personne physique                                         |  |
|                  |                                                          | Prénom : Lucien                                                    |  |
|                  |                                                          | Nom : Solliet                                                      |  |

## 3. Contrôlez le contexte fiscal (2.3)

| > Dossier<br>> Contexte fiscal | Catégorie fiscale : <b>BIC</b><br>Régime fiscal : <b>IS</b><br>Type de déclaration : <b>Réelle</b><br>NAF : <b>4647Z</b><br>Activité : <b>Distribution grossiste</b><br>Caractéristique supervision : <b>Maître de clôture</b> |
|--------------------------------|----------------------------------------------------------------------------------------------------|
|--------------------------------|----------------------------------------------------------------------------------------------------|

# 4. Importez le plan comptable de la société (2.3)

## Important : si vous importez le plan de compte de Loop vous n'avez pas à faire l'importation à partir d'Excel.

#### 5. Paramétrez la TVA (2.3)

| > Comptabilité |               |                                |                 |                   |      |                         |           |
|----------------|---------------|--------------------------------|-----------------|-------------------|------|-------------------------|-----------|
| Code           | Description   | Régime                         | TVA<br>collecte | TVA<br>déductible | Taux | TVA sur<br>encaissement | Fermé     |
| TVA 20 %       | TVA à 20 %    | France                         | 44570000        | 44560000          | 20   | Désactivé               | Désactivé |
| TVA 0 %        | TVA Intracom. | Autoliquidation bien Intracom. | 44520000        | 44560000          | 20   | Désactivé               | Désactivé |

#### 6. Personnalisez le module comptable (2.3)

| ę                                                                 | Longueur de compte : <b>8 caractères</b><br>Gestion de l'analytique : <b>activé</b>                                                                     |
|-------------------------------------------------------------------|----------------------------------------------------------------------------------------------------|
| <ul> <li>&gt; Configuration</li> <li>&gt; Comptabilité</li> </ul> | Type comptabilité : <b>Créances dettes sur engagement</b><br>TVA par défaut : <b>20 %</b><br>Champ à utiliser pour la référence de pièce : <b>Pièce</b> |

## 7. Créer les journaux qui seront utilisés par la société (2.3)

|                    | Code                | Libellé             | Туре   | Compte<br>contrepartie | Type<br>contrepartie |
|--------------------|---------------------|---------------------|--------|------------------------|----------------------|
|                    | ACH                 | Achats              | Achat  |                        | Libre                |
| 0.0                | BAN                 | Banque              | Banque | 51200000               | A l'écriture         |
| > Comptabilité 茸   | IMO                 | Immobilisations     | OD     |                        | Libre                |
| > Plan de journaux | VEN                 | Ventes              | Ventes |                        | Libre                |
|                    | PAI                 | Paie                | OD     |                        | Libre                |
|                    | Journaux prédéfinis |                     |        |                        |                      |
|                    | OD                  | Opérations diverses | OD     |                        | Libre                |
|                    | RB                  | Reprise de balances | OD     |                        | Libre                |

## 8. Initialisez l'exercice comptable (2.3)

Avant de paramétrer l'exercice comptable demandez à votre formateur quelles dates retenir pour la réalisation des travaux concernant la société Cadrien.

# Ce travail n'est pas à faire si vous avez créé l'exercice comptable lors de l'initialisation de l'entreprise.

|            | Libellé : <b>Exercice 20xx</b> (remplacez les xx par l'année de votre exercice comptable indiqué par votre formateur)<br>Date de début : <b>01/01/20xx</b> |
|------------|----------------------------------------------------------------------------------------------------|
| > Exercice | Date de fin : <b>21/12/20xx</b>                                                                                                    |
|            | Ne pas activer la reprise de bilans anterieures                                                                                                    |